## Université de Montréal IFT3730 Infographie 3D Travail Pratique 3

Le but de ce travail pratique est d'initier l'étudiant au texturing dans Blender 2.65.

## 1 Texture d'un tapis

Dans cette partie devez appliquer une texture à l'objet tapis de la scène pour obtenir un résultat semblable à la figure 1.

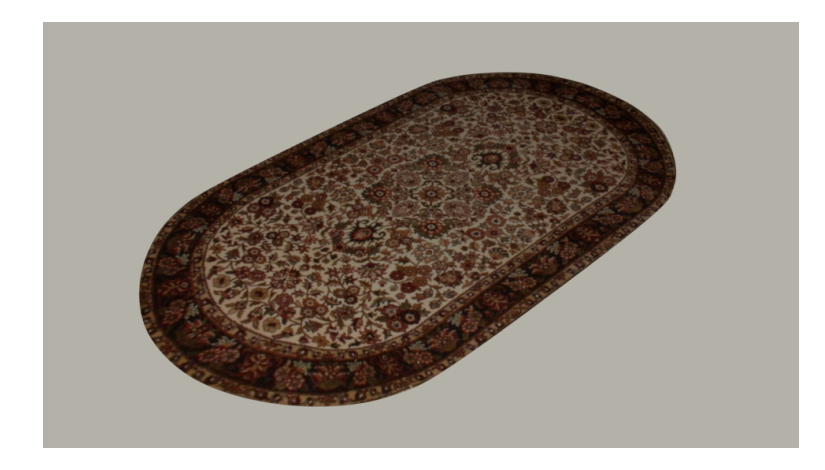

FIGURE 1 – Tapis

Voici les étapes à suivre :

- Ouvrez la scène tapis\_depart.blend.
- Ajoutez un matériel à l'objet tapis.
- Assignez une nouvelle texture de type (paramètre Type:) image (valeur Image or Movie) et choisissez tapis.jpg comme source
- Dans le tab Mapping du texture, changer le mapping (paramètre Coordinates:) à UV (option UV) et la projection (paramètre Projection:) à flat (option Flat).
- Après avoir changé de mode object (Object Mode) à mode d'édition (Edit Mode), séléctionnez les sommets/arêtes de l'objet au complet (la touche A) et générez les coordonnéees UVs de l'objet à l'aide de la touche U (suivi par l'option Unwrap).
- À partir de la fenêtre d'édition d'image (UV/Image Editor) :

- séléctionnez l'image du tapis et, après avoir cliqué dans le viewport 3D et reséléctionné l'objet, vous devrez voir le mapping de l'objet en espace UV au dessous l'image du tapis.

- modifiez les UVs pour obtenir un mapping semblable à la figure 1 en séléctionnant (dans la fenêtre UV/Image Editor) des points individuels et/ou tous les points (la touche A) et en utilisant tous les anciens actions de manipulation ex : scaling (S,S-x,S-y), translation (G,G-x,G-y) et rotation (R).

Pour voir l'effet des coordonnées UVs sur l'objet, vous pouvez placer l'option Viewport Shading à Textured dans la fenêtre de modélisation .

Lorsque vous avez terminé, sauvegardez votre scène sous tapis\_final.blend.

Bonne chance!